# 云控 PLC 使用手册 v1.2

# 目录:

- 一、拔码状态
- 二、 编程电缆
- 三、使用地址
- 四、通信使用
- 五、兼容三菱指令

# 一、拔码状态

- 1、1614 款 PLC, 拔码开关在编程口右边, 其两位红色拔码
  PLC 运行: 拔码 1 和 2 均为 ON, 及往上拔; 右边运行指示灯快速闪烁约 1Hz。
  PLC 停止: 拔码 1 和 2 均为 OFF, 及往上拔; 右边运行指示慢速灯闪烁约 0.5Hz。
- 2、7寸一体机,对面屏幕,在右下角侧面有两位黑色拔码

**拔码 1:** 对面屏幕,靠上边为拔码 1,做为 PLC 运行控制开关,往屏幕一侧拔 PLC 运行;往外侧拔 PLC 停止。

**拔码 2:** 对面屏幕,靠下边为拔码 2,做为触摸屏运行控制开关,往屏幕一侧 拔触摸屏运行异常;往外侧拔触摸屏正常运行。

3、将 PLC 恢复出厂设置状态,如下:

在 PLC 上电时,将拔码开关拔到停止档,断开 PLC 电源,等待约 5s 后,重新 上电,再将拔码开关拔回运行档位,则 PLC 便恢复出厂设置。

- 注意:恢复出厂设置同时也已经将原有的程序删除,所以恢复出厂前请先备份 好原程序。
- 4、本 PLC 是禁止程序上传功能,所以要清除程序必须持有原程序才可恢复原有 的动作。

## 二、编程电缆

2、制作电缆,如下图。

本 PLC 对应的编程口为 RS232 通信, 可以通过网上购买三菱原装编程线, 或自己制作。

如右边图片。
 一边为 DB9 母头,另一边为 MD6 针头。
 其中 DB9 头可插入触摸屏,或带有 RS232
 公头的电脑及可通信或下载程序。
 对于笔记本可另外购买一条 USB 转 RS232
 公头的线进行对接通信。

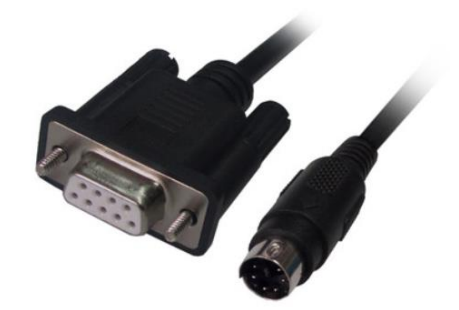

- PLC端 9针 D形母头 圆8针公头 圆8针公头 引脚图 SG屏蔽 SG屏蔽 0.51K电阻 2 RXD 4 TXD-0.51K电阻 3 TXD 1 RXD-5 GND 2 RXD+ 7 TXD+
- 3、通信测试
  - (1) 先将通信线将 PLC 与电脑连接好;
  - (2) 右击"我的电脑",选择"管理";
  - (3) 在弹出的"计算机管理"窗口中,选择"设备管理器";
  - (4) 查看通讯线所使用的 com 端口为多少,并记住这个端口;
  - (5) 打开软件, 新建文件——选择 FXCPU 系列, FX3U/FX3UC 机型, 确定;
  - (6) 在软件左上边找到"导航",点开下面的"连接目标",选择"Connection1";
  - (7) 进入"连接目标设置 Connection1" 弹窗, 双击左上角"Serial USB";
  - (8) 在弹出窗口中选择 RS232, COM 端口选择与电脑匹配的 COM,确定;
  - (9) 回到"连接目标设置 Connection1" 弹窗, 右中侧点击"通信测试";
  - (10) 若通信成功,则会弹出已连接设备等字样,失败则弹出其他窗口信息。
  - (11) 通信成功后一定要点击右下角的确定按钮, 否则未保存。

三、PLC 地址使用情况

| 软元件名         | 地址           | 点数       | 说明              |
|--------------|--------------|----------|-----------------|
|              | 输入输          | 出继电器 X/Y |                 |
| 输入继电器        | X000 ~ X367  | 248 点    | NPN 与 PNP 输入都支持 |
| 输出继电器        | Y000 ~ Y367  | 248 点    | NPN 或 PNP 输出选其一 |
|              |              |          |                 |
|              | 辅助           | 继电器 M    | •               |
| 一般区域         | M0~M499      | 500 点    |                 |
| 掉电保持区域       | M500~M7679   | 7180 点   |                 |
| 特殊区域         | M8000~M8511  | 512 点    |                 |
|              |              |          |                 |
|              | 状态           | s继电器 S   | •               |
| 初始化状态        | S0~S9        | 10 点     |                 |
| 一般用          | S0 ~ S499    | 500 点    |                 |
| 保持用          | S500 ~ S4095 | 3496 点   |                 |
| 信号报警器用       | S900 ~ S999  | 100 点    |                 |
|              |              |          |                 |
|              | 定            | •        |                 |
| 100ms        | T0~T199      | 200 点    | 0.1~3,276.7 秒   |
| 10ms         | T200~T245    | 46 点     | 0.01~327.67 秒   |
| 1ms 累计型(中断)  | T246~T249    | 4 点      |                 |
| 100ms 累计型    | T250~T255    | 6 点      | 町电休存            |
| 1ms          | T256~T511    | 256 点    | 0.001~32.767 秒  |
|              |              |          |                 |
|              | 러            | 数器 C     |                 |
| 一般用增计数(16 位) | C0 ~ C99     | 100 点    |                 |
| 保持用增计数(16 位) | C100 ~ C199  | 100 点    |                 |
| 一般用双方向(32 位) | C200 ~ C219  | 20 点     | 暂无,可当一般增计数      |
| 保持用双方向(32 位) | C220 ~ C234  | 15 点     | 暂无,可当一般增计数      |
| 单相单计数的输入     | 0005 0045    |          |                 |
| 双方向(32 位)    | CZ35 ~ CZ45  |          |                 |
| 单相双计数的输入     | C246 C2E0    |          | 往孔砚白田           |
| 双方向(32 位)    | C240 ~ C250  |          | 时观后用            |
| 双相双计数的输入     |              |          |                 |
| 双方向(32 位)    | C251 ~ C255  |          |                 |
|              |              |          |                 |
|              | 数据           | 寄存器 D    |                 |
| 一般区域         | D0~D199      | 200 点    |                 |
| 掉电保持区域       | D200~D1023   | 824 点    |                 |
| 模拟量输入        | D3001~D3999  | 999 点    | 其中无模拟量输入点可当一般用法 |
| 模拟量输出        | D4001~D4999  | 9999 点   | 其中无模拟量输出点可当一般用法 |

| 一般区域          | D5000~D7999 | 3000 点           |                |
|---------------|-------------|------------------|----------------|
| 特殊区域          | D8000~D8511 | 512 点            |                |
| 变址区域(低 16 位)  | Z0 ~ Z7     | 8 点              |                |
| 变址区域(高 16 位)  | V0 ~ V7     | 8 点              |                |
|               |             |                  |                |
|               | 扩展寄存器I      | R(待改版启           | 用)             |
| 扩展寄存器         | R0 ~ R32767 | 32768 点          |                |
|               |             |                  |                |
|               | 指针(待        | <b>寺改版</b> 启用)   |                |
| JUMP、CALL 分支用 | P0 ~ P4095  | 4096 点           | CJ 指令、CALL 指令用 |
| 输入中断          |             | د <del>ب</del> ا |                |
| 输入延迟中断        |             | 」<br>「」          |                |
| 定时器中断         | 16 🗌 ~ 18 🗌 | 3点               |                |
| 计数器中断         | 1010 ~ 1060 | 6点               | HSCS 指令用       |
|               |             |                  |                |
|               | ŧ           | 委 N              |                |
| 主控用           | N0 ~ N7     | 8 点              | MC 指令用         |
|               |             |                  |                |

**模拟量对应量程**,如下:

1、 电流模拟量: 0—20mA, 对应 0—10000;

4—20mA,对应2000—10000。

- 2、**电压模拟量**:0—10V, 对应0—10000。
- 3、 PT100: 对时实温度放大 10 倍。如,实际 27.3°对应 PLC 数字量为 273。
- 4、NTC 型测温,对时实温度放大 100 倍。如,实际 27.3°对应 PLC 数字量为 2730。

# 四、通信使用

#### 1、串口通信配置

(1) COM1 是编程口的 RS232, 默认的 115200, 偶校验, 数据 7 位, 停止 1 位,
3U 协议, 不用另外配置。

(2) COM2 是 A2, B2 可以设置成下面的协议, COM3、4 等一样。

通信格式配置如下:

| 寄存器地址 | 功能                                                                | 说明                                                                                                    | 备注                                       |
|-------|-------------------------------------------------------------------|----------------------------------------------------------------------------------------------------|------------------------------------------|
| D8420 | 状态指示                                                              |                                                                                                    |                                          |
| D8421 | 串口号                                                               | K2 表示串口 2;<br>K3 表示串口 3;<br>其余同理。                                                                             | K1 为编程口,禁止传<br>1 进去                      |
| D8422 | 协议选择                                                              | K1 表示 MODBUS 从站;<br>K2 表示 MODBUS 主站;<br>K3 表示 3U 编程口协议;<br>K4 表示自由协议;<br>K5 表示 3U 串口主站协议;<br>K6 表示 3U 串口从站协议。 |                                          |
| D8423 | 波特率                                                               | K96 表示 9600;<br>K192 表示 19200;<br>其余同理。                                                                       | 根据所需的通信协议<br>及格式对应设置                     |
| D8424 | 校验                                                                | K0 表示无校验;<br>K1 表示奇校验;<br>K2 表示偶校验;                                                                           |                                          |
| D8425 | 数据位                                                               | K7 表示 7 位;<br>K8 表示 8 位;                                                                                      |                                          |
| D8426 | 停止位                                                               | K1 表示 1 停止位;<br>K2 表示 2 停止位                                                                                   |                                          |
| D8427 | 当 D8422 设置成 Modbus<br>从站时,表示站地址;<br>当 D8422 设置成其他通信<br>格式时,表示超时时间 | 当串口配置成 Modbus 从站功<br>能时 K1 表示设备站地址为 1;<br>(主站功能时,超时时间)                                                        | 当设为 Modbus 主站<br>或自由协议时,请设<br>为 0,默认超时时间 |
| M8420 | 参数设置确认位                                                           | 前面接上升沿触点                                                                                                    |                                          |

**注:** 1、当有多个端口需要设置时,请用定时器隔开,地址使用情况一样,注意避免 M8420 双线圈出现。

2、一体机与 PLC 通信口, 默认为 COM2, 在屏幕与 PLC 通信报错时, 可自行重新配置 COM2 的通信格式。

例如 1:

当一体机出现如下画面时,则是通信失败。

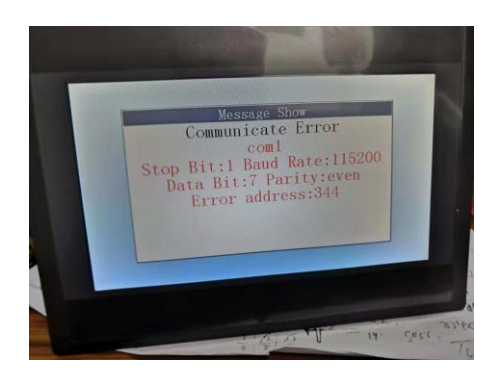

可在程序里加入如下一段程序,重新配置 COM2,也就是与屏的通信口。

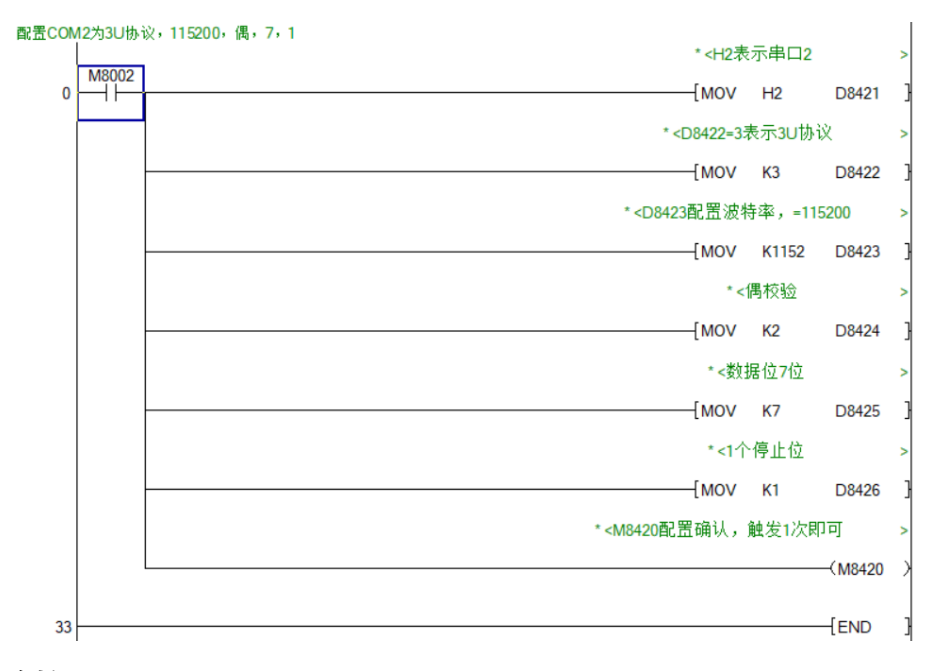

#### 例如 2:

当多个串口配置时,由于配置地址一样,可用定时或其他办法区分开来,如下所示。

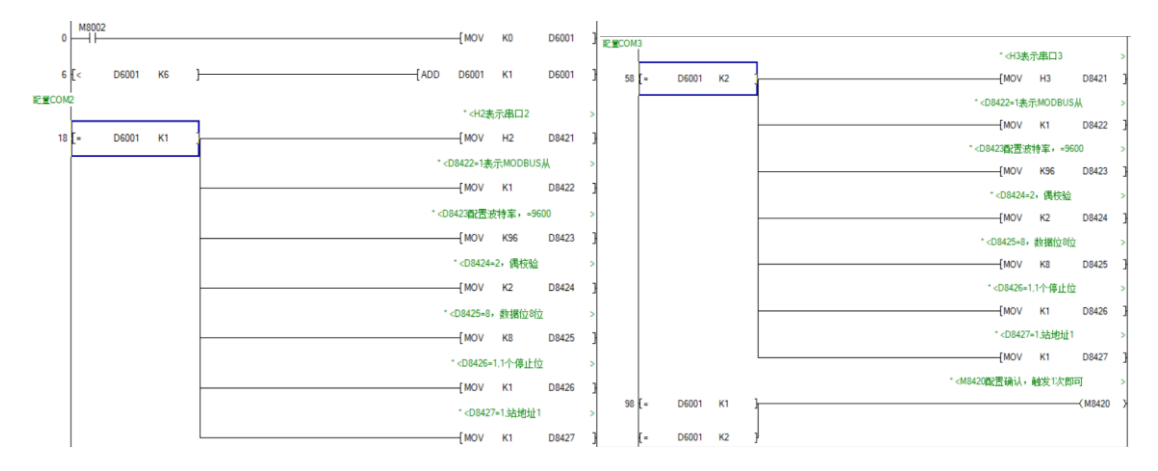

## 2、串口通信发送与接收数据的应用

## (1) 串口自由通信协议 ADPRW 指令使用,如下。

#### [ADPRW S0 S1 S2 S3 S4]

| 定义地址                                              | 功能                                                                                                    | 说明             | 备注                                   |  |
|---------------------------------------------------|----------------------------------------------------------------------------------------------------|----------------|--------------------------------------|--|
|                                                   |                                                                                                    | H100表串口 1,     |                                      |  |
| 定义地址       S0       S1       S2       S3       S4 |                                                                                                    | H200 表示串口 2,   | 上田 1                                 |  |
| 30                                                | 定义地址         功能           S0         设置串口几发送或接收数据           S1         设置模式           S2         设定发送数据个数           S3         监控已经发送/接收帧数           S4         寄存器+2 | H300 表示串口 3,   | 口历工丨可行辞                              |  |
|                                                   |                                                                                                    | H400 表示串口 4,   |                                      |  |
| C1                                                | · · · · · · · · · · · · · · · · · · ·                                                                                                    | 固定 K0,为接收模式    | 上田 1 人安方哭                            |  |
| 31                                                | S1     设置模式       S2     设定发送数据个数       S3     监控已经发送/接收帧数                                                                                                    | 固定 K1,为发送模式    | 白用工门句仔岙                              |  |
| S2                                                | 设定发送数据个数                                                                                                    | 如:K8 发送 8 位数据  | 占用1个寄存器                              |  |
| 6.2                                               | 吃惊过 经 华 洋 运 医 能 卷                                                                                                    | 上田 1 公安方哭      |                                      |  |
| 33                                                | 血位し近久达/按収帧数                                                                                                    | 接收1包自动加1       | □□□□□□□□□□□□□□□□□□□□□□□□□□□□□□□□□□□□ |  |
|                                                   | 寄存器+0                                                                                                    | 需要发送/接收的数据1    |                                      |  |
|                                                   | 寄存器+1                                                                                                    | 需要发送/接收的数据2    | 上田,1 人宅左昭,古                          |  |
| S4                                                | 寄存器+2                                                                                                    | 需要发送/接收的数据3    |                                      |  |
|                                                   | ···.                                                                                                    |                | 32 的内谷伏足                             |  |
|                                                   | 寄存器+n                                                                                                    | 需要发送/接收的数据 n+1 |                                      |  |

### (2) Modbus 主站通信协议 ADPRW 指令使用,如下。

## [ADPRW S0 S1 S2 S3 S4]

| 寄存器 | 功能          | 说明                          | 备注          |  |
|-----|-------------|-----------------------------|-------------|--|
|     |             | H201 表示串口 2 读写从站 1;         |             |  |
| SO  | 设置主站串口号和从站站 | H301 表示串口 3 读写从站 1; H205H 表 |             |  |
|     | 号           | 示串口 2 读写从站 5; H30AH 表示串口 3  |             |  |
|     |             | 读写从站 10。                    | 占用1个寄存器     |  |
|     |             | H03 表示读从站保持寄存器,             |             |  |
| S1  | MODBUS 功能码  | H10表示批量寄存器写入,               | 占用1个寄存器     |  |
|     |             | 参考 MODBUS 协议的功能码            |             |  |
| S2  | 读取或写入从站起始地址 | 从站的寄存器或位的首地址                | 占用1个寄存器     |  |
| S3  | 设定数量        | 操作数据个数                      | 1 个寄存器      |  |
|     | 寄存器+0       | 第0个寄存器数据                    |             |  |
| S4  | 寄存器+1       | 第1个寄存器数据                    | - 占用 n+1 个寄 |  |
|     | 寄存器+2       | 第2个寄存器数据                    |             |  |
|     |             |                             | 竹夼          |  |
|     | 寄存器+n       | 第 n 个寄存器数据                  |             |  |

| 功能代码               | 子功能代码 | 功能名              | 详细内容                  |
|--------------------|-------|------------------|-----------------------|
| 0x01               | •     | 线圈读出             | 线圈读出(可以多点)            |
| 0x02               |       | 输入读出             | 输入读出(可以多点)            |
| 0x03               |       | 保持寄存器读出          | 保持寄存器读出(可以多点)         |
| 0x04               |       | 输入寄存器读出          | 输入寄存器读出(可以多点)         |
| 0x05               |       | 1线圈写入            | 线圈写入(仅1点)             |
| 0x06               |       | 1寄存器写入           | 保持寄存器写入(仅1点)          |
| 0x07 <sup>*1</sup> |       | 异常状态读出           | 异常状态读出(仅1个字节)         |
|                    | 0x00  | 请求数据的回复          | 请求数据的回复(回送测试)         |
|                    | 0x01  | 通信的重新启动          | 通信的重新启动               |
|                    | 0x02  | 诊断用寄存器的回复        | 诊断用寄存器的回复(仅1字)        |
|                    | 0x03  | ASCII模式接收结束代码的变更 | ASCII模式接收结束代码的变更      |
|                    | 0x04  | 向只接收模式转移         | 向只接收模式转移              |
|                    | 0x0A  | 计数器·诊断用寄存器的清除    | 计数器·诊断用寄存器的清除         |
| 0x08               | 0x0B  | 总线信息计数器的回复       | 总线信息计数器的回复            |
| 诊断*1               | 0x0C  | 总线通信出错计数器的回复     | 总线通信出错计数器的回复          |
|                    | 0x0D  | 例外出错计数器的回复       | 例外出错计数器的回复            |
|                    | 0x0E  | 发给本站的信息接收计数器的回复  | 发给本站的信息接收计数器的回复       |
|                    | 0x0F  | 无响应计数器的回复        | 无响应计数器的回复             |
|                    | 0x10  | NAK响应计数器的回复      | NAK响应计数器的回复           |
|                    | 0x11  | 忙碌响应计数器的回复       | 忙碌响应计数器的回复            |
|                    | 0x12  | 字符溢出出错计数器的回复     | 字符溢出出错计数器的回复          |
| 0x0B <sup>*1</sup> |       | 通信事件计数器的获得       | 通信事件计数器的获得            |
| 0x0C*1             |       | 通信事件日志的获得        | 通信事件日志的获得             |
| 0x0F               |       | 批量线圈写入           | 多点的线圈写入               |
| 0x10               |       | 批量寄存器写入          | 多点的保持寄存器写入            |
| 0x11 <sup>*1</sup> |       | 从站ID的报告          | 从站ID的报告               |
| 0x16 <sup>*1</sup> |       | 保持寄存器掩码写入        | 保持寄存器的AND/OR掩码写入(仅1点) |
| 0x17*1             |       | 批量寄存器读出/写入       | 保持寄存器的多点读出和多点写入       |

Modbus 主站对应的功能码如下:

(3) PLC 做为 Modbus 从站时,对应映射地址如下:

| 主站类型    | 控制地址        | 对应从站类型 | 对应从站地址      |
|---------|-------------|--------|-------------|
| 01(位写入) | 00001~00255 | Y      | Y0~Y377     |
| 01(位写入) | 00256~07679 | М      | M256~M7679  |
| 02(位读取) | 10001~10255 | Х      | X0~X377     |
| 03(字写入) | 40001~47999 | D      | D0~D7999    |
| 04(字读取) | 30001~37999 | D      | D3001~D7999 |

#### 3、CAN 通信配置

| 寄存器地址 | 功能          | 说明               | 默认      |
|-------|-------------|------------------|---------|
| 0421  |             | H11 表示 CAN1      |         |
| D0421 |             | H12 表示 CAN2      |         |
| D8422 | 协议选择        | H4 固定值           | 默认 H4   |
|       |             | K125 表示 125K 波特率 |         |
| D8423 | 波特率         | K250 表示 250K 波特率 | 默认 K125 |
|       |             |                  |         |
| D8424 | ID 高 16 位   | ID 高 16 位        | 默认 K0   |
| D8425 | ID 低 16 位   | ID 低 16 位        | 默认 K0   |
| D8426 | 屏蔽码高 16 位   | 屏蔽码高 16 位        | 默认 K0   |
| D8427 | 屏蔽码低 16 位   | 屏蔽码低 16 位        | 默认 K0   |
| M8420 | CAN 参数设置确认位 | 前面接上升沿触点         |         |

**注:** 当有多个端口需要设置时,请用定时器隔开,地址使用情况一样,注意避免 M8420 双 线圈出现。

#### 4、CAN 通信发送与接收数据的应用

#### [ADPRW S0 S1 S2 S3 S4]

| 地址 | 功能                 | 寄存器            | 说明                      |  |  |
|----|--------------------|----------------|-------------------------|--|--|
| 50 | <b>主</b> 〒 CAN2 □  | 安方哭」0          | H1100 表示 CAN1 口         |  |  |
| 30 | 衣小 CANZ ロ          | おけ品・0          | H1200 表示 CAN2 口         |  |  |
| C1 | 心明雄斗               | 安方哭⊥∩          | K0:表示接收                 |  |  |
| 31 | <b>以</b> 且 候       | <b>封</b> 1f語+0 | K1:表示发送                 |  |  |
| 60 | 化化计试路 百 伯          | 寄存器+0          | ID 号高 16 位设定            |  |  |
| 32 | <b>火区或按</b> 仪 ID 5 | 寄存器+1          | ID 号低 16 位设定            |  |  |
|    | 发送时:ID 类型和         |                | H0008 表示标准帧 ID,发送 8 个字节 |  |  |
|    | 数据个数设定             | 宝左哭+0          | H8005 表示扩展帧 ID,发送 5 个字节 |  |  |
| S3 | 接收时:系统监控           |                | 当前帧接收字节个数显示             |  |  |
|    | 显示                 |                |                         |  |  |
|    | 系统监控显示             | 寄存器+1          | 已发送/接收帧包数监控显示           |  |  |
|    | 发送/接收数据1           | 寄存器+0          |                         |  |  |
| C1 | 发送/接收数据2           | 寄存器+1          | 通过 CAN1 口需要发送的 8 个字节    |  |  |
| 34 |                    |                | 寄存器地址均为低 8 位有效          |  |  |
|    | 发送/接收数据8           | 寄存器+7          |                         |  |  |

# 五、兼容三菱指令

| 类别                            | 功能码 | 指令   | 功能            | 备注                                                                                                    | 类别                                                                                                    | 功能码 | 指令    | 功能                                                                                                    | 备 |
|-------------------------------|-----|------|---------------|----------------------------------------------------------------------------------------------------|----------------------------------------------------------------------------------------------------|-----|-------|----------------------------------------------------------------------------------------------------|---|
|                               | 00  | CJ   | 条件跳转          | F                                                                                                    | 火部         功能時         指令         功能           費         56         SPD         熱炉密度           57         PLSY         熱ヶ倍出           58         PVM         熱気回出           59         PLSR         浮却設建旅沖船出           50         IST         初始化水态           61         SER         数倍位素           62         ABSD         凸地面白的方式           63         INCD         台翅原相対方式           64         TIMR         宗教定封宗           65         STMR         特聴文台」           66         ALT         久谷山原相対方式           67         RAMP         報道信号           68         ROTC         放射原相対方式           68         ROTC         放射原相対方式           71< | F   |       |                                                                                                    |   |
| - 1                           | 01  | CALL | 子程序调用         | 盛社         支部         改和田         指令         の相         の           F         55         SPO         第2年98         57         PLSY         第2年98         57         PLSY         第2年98         57         PLSY         第2年98         57         PLSY         第2年98         57         PDBななる         67         50         58         PDBななる         57         938         250         55         938         56         57         938         250         55         938         56         57         938         56         57         938         56         57         938         56         57         938         56         57         938         56         57         938         56         57         938         56         57         938         57         56         57         938         57         56         57         57         56         57         57         57         57         57         57         57         58         57         57         57         57         57         57         57         57         57         57         57         57         57         57         57         57         57         57         < | 速 57                                                                                                    |     |       |                                                                                                    |   |
|                               | 02  | SRET | 子程序返回         | F                                                                                                    | 处                                                                                                    | 58  | PWM   | 勝宽词制                                                                                                    |   |
| 202                           | 03  | IRET | 中断返回          | F                                                                                                    | 12                                                                                                    | 59  | PLSR  | 带加减速脉冲输出                                                                                                    | F |
| 僅序                            | 04  | EI   | 允许中断          | F                                                                                                    |                                                                                                    | 60  | IST   | 初始化状态                                                                                                    | E |
| 流                             | 05  | DI   | 禁止中断          | F                                                                                                    |                                                                                                    | 61  | SER   | 数据检索                                                                                                    |   |
| 类别 程序流程 传送比较 四则逻辑运算 循环移位 致强处理 | 06  | FEND | 主程序结束         | F                                                                                                    |                                                                                                    | 62  | ABSD  | 凸轮顺控绝对方式                                                                                                    |   |
|                               | 07  | WDT  | 看门狗定时器        | F                                                                                                    | +                                                                                                    | 63  | INCD  | 凸轮顺控相对方式                                                                                                    | F |
|                               | 08  | FOR  | 循环范围的开始       | F                                                                                                    | 使                                                                                                    | 64  | TIMR  | 示教定时间                                                                                                    |   |
|                               | 09  | NEXT | 循环范围的结束       | F                                                                                                    | 指                                                                                                    | 65  | STMR  | 特殊定时间                                                                                                    | F |
|                               | 10  | CMP  | 比较            |                                                                                                    | 4                                                                                                    | 66  | ALT   | 交替输出                                                                                                    |   |
|                               | 11  | ZCP  | 区间比较          |                                                                                                    |                                                                                                    | 67  | RAMP  | 斜坡信号                                                                                                    | F |
| 3                             | 12  | MOV  | 传送            |                                                                                                    |                                                                                                    | 68  | ROTC  | 旋转工作台控制                                                                                                    | F |
|                               | 13  | SMOV | 位移动           |                                                                                                    |                                                                                                    | 69  | SORT  | 推序                                                                                                    |   |
| 位误                            | 14  | CML  | 反转传送          |                                                                                                    |                                                                                                    | 70  | тку   | 教字理读入                                                                                                    | F |
| 比                             | 15  | BMOV | 成批传送          |                                                                                                    |                                                                                                    | 71  | нку   | 16进制数字键输入                                                                                                    | F |
| 钗                             | 16  | FMOV | 参点传送          |                                                                                                    | 1                                                                                                    | 72  | DSW   | 数字开关                                                                                                    |   |
|                               | 17  | хсн  | 交換            |                                                                                                    | 44                                                                                                    | 73  | SEGD  | 7段解得器                                                                                                    |   |
| 2                             | 18  | BCD  | BCD转换         |                                                                                                    | 部                                                                                                    | 74  | SEGL  | 7SEG时分显示                                                                                                    |   |
| 2                             | 19  | BIN  | BIN艺择         |                                                                                                    | 设备                                                                                                    | 75  | ARWS  | 語法开关                                                                                                    | F |
|                               | 20  | ADD  | in            |                                                                                                    | 1/0                                                                                                    | 76  | ASC   | ASCII数据输入                                                                                                    | F |
| - 1                           | 21  | SUR  | 100           |                                                                                                    |                                                                                                    | 77  | PR    | ASCIEV #FTED                                                                                                    | F |
| 22<br>22                      | 22  | MU   |               |                                                                                                    |                                                                                                    | 78  | EROM  | PEANS IN THE                                                                                                    | - |
|                               | 22  | DIV  | 2%<br>E4      |                                                                                                    |                                                                                                    | 70  | TO    | DEMISELY<br>DEMISE                                                                                                    | - |
| 则                             | 24  | INC  | 10            |                                                                                                    | -                                                                                                    | 80  | DC DC | DFM-IA<br>中C3hC4-3年                                                                                                    |   |
| 返期                            | 24  | DEC  | 04            |                                                                                                    |                                                                                                    | 81  | DOUN  | 0.1411/2018181816                                                                                                    | - |
| 运                             | 20  | DEC  |               |                                                                                                    | 外                                                                                                    | 01  | PRUN  | 8进制位传送<br>HEX→ASCII的转换<br>ASCII→HEX的转换                                                                                     | + |
| <b>9</b>                      | 20  | WAND | 逐渐与<br>19#8~# |                                                                                                    | - 60<br>- 10                                                                                                    | 02  | ASGI  |                                                                                                    | + |
| 1                             | 27  | WOR  | · 逻辑或         |                                                                                                    | 备                                                                                                    | 0.4 | HEX   |                                                                                                    | - |
|                               | 28  | WXOR | 逻辑异致          |                                                                                                    | (13                                                                                                    | 04  | CCD   | 校绩约                                                                                                    | - |
| _                             | 29  | NEG  | 科码            |                                                                                                    | 17                                                                                                    | 05  | VRRD  | 电位着读出                                                                                                    | - |
|                               | 30  | RUR  | 随地有核          |                                                                                                    | 留)                                                                                                    | 00  | VRSC  | 型江湖美国                                                                                                    | - |
|                               | 31  | ROL  | 随场左移          |                                                                                                    | -                                                                                                    | 00  | RSZ   | 串行数据传送2                                                                                                    | F |
|                               | 32  | RCR  | 带进位循环石移       |                                                                                                    |                                                                                                    | 100 | PID   | PID运算                                                                                                    | - |
| 徆                             | 33  | RCL  | 带进位循环左移       |                                                                                                    | 数据 传送2                                                                                                    | 102 | ZPUSH | 变址寄存器成批保存                                                                                                    | - |
| 环故                            | 34  | SETR | 位石修           |                                                                                                    | NAME .                                                                                                    | 103 | ZPOP  | 变址寄存器恢复                                                                                                    | - |
| 位                             | 35  | SFTL | 位左移           | _                                                                                                    |                                                                                                    | 110 | ECMP  | 浮点數比较                                                                                                    | - |
|                               | 36  | WSFR | 学有移           |                                                                                                    | -                                                                                                    | 111 | EZCP  | 浮点数区间比较                                                                                                    | - |
|                               | 37  | WSFL | 字左移           |                                                                                                    | -                                                                                                    | 112 | EMOV  | 浮点数数据传送                                                                                                    | - |
|                               | 38  | SFWR | 移位写入          |                                                                                                    | -                                                                                                    | 116 | ESTR  | 浮点数->字符串                                                                                                    | - |
|                               | 39  | SFRD | 移位读出          |                                                                                                    | -                                                                                                    | 117 | EVAL  | 軟牛型原           膝中输出           脉宽调制                                                                                         | - |
|                               | 40  | ZRST | 成批复位          |                                                                                                    | +                                                                                                    | 118 | EBCD  | 2进制浮点数->10进制浮点数                                                                                                    |   |
|                               | 41  | DECO | 译码            |                                                                                                    | -                                                                                                    | 119 | EBIN  | 10进制浮点数->2进制浮点数                                                                                                    | - |
|                               | 42  | ENCO | 编码            |                                                                                                    |                                                                                                    | 120 | EADD  | 浮点数加法                                                                                                    | - |
| 籔                             | 43  | SUM  | ON位数          |                                                                                                    | 澤                                                                                                    | 121 | ESUB  | 浮点数减法                                                                                                    | - |
| 播                             | 44  | BON  | ON位的判定        |                                                                                                    | 点                                                                                                    | 122 | EMUL  | 浮点数束法                                                                                                    | - |
| 理                             | 45  | MEAN | 平均值           |                                                                                                    | 数                                                                                                    | 123 | EDIV  | 浮点数除法                                                                                                    | _ |
| 1000                          | 46  | ANS  | 信号报警置位        | F                                                                                                    | 算                                                                                                    | 124 | EXP   | 浮点数指数                                                                                                    |   |
|                               | 47  | ANR  | 信号报警复位        | F                                                                                                    |                                                                                                    | 125 | LOGE  | 浮点数自然对数                                                                                                    | _ |
|                               | 48  | SQR  | 开方运算          |                                                                                                    | -                                                                                                    | 126 | LOG10 | 浮点数常用对数                                                                                                    | _ |
|                               | 49  | FLT  | 證數→浮点數转換      |                                                                                                    | -                                                                                                    | 127 | ESQR  | 浮点数求开方                                                                                                    |   |
|                               | 50  | REF  | 输入输出则新        | F                                                                                                    | 1                                                                                                    | 128 | ENEG  | 浮点数符号位反转                                                                                                    |   |
| 故                             | 51  | REFF | 输入输出刷新        | F                                                                                                    |                                                                                                    | 129 | INT   | 浮点数→整型数                                                                                                    |   |
| 速                             | 52  | MTR  | 矩阵输入          | F                                                                                                    |                                                                                                    | 130 | SIN   | 浮点数SIN运算                                                                                                    |   |
| 处理                            | 53  | HSCS | 比较位置          | F                                                                                                    |                                                                                                    | 131 | COS   | Juxic 信号     Juxic 信号     Juxic 信号     Juxic 信号     Juxic 信号     Juxic 信号     Juxic feed feed feed feed feed feed feed fee |   |
| AL .                          | 54  | HSCR | 比较复位          | F                                                                                                    |                                                                                                    | 132 | TAN   | 浮点数TAN运算                                                                                                    |   |
|                               | EE. | 467  | 反向下等          | F                                                                                                    |                                                                                                    | 133 | ASIN  | 课 古勒PINA 1 运输                                                                                                    |   |

| 类别             | 功能码 | 指令                                                                                                    | 功能                                                 | 备注 | 类别       | 功能码           | 指令         | 功能                                      | 备注     |
|----------------|-----|----------------------------------------------------------------------------------------------------|----------------------------------------------------|----|----------|---------------|------------|-----------------------------------------|--------|
| 77             | 134 | ACOS                                                                                                    | 浮点级COS^-1运算                                        |    |          | 210           | FDEL       | 数据表的数据删除                                |        |
| 点              | 135 | ATAN                                                                                                    | 浮点数TAN*-1运算                                        |    | 政        | 211           | FINS       | 数据表的数据插入                                |        |
| 数运             | 136 | RAD                                                                                                    | 角度->证序                                             |    | 蝦        | 212           | POP        | 读取后入数据                                  |        |
| 并              | 137 | DEG                                                                                                    | <b>惩度 &gt;角度</b>                                   |    | 理3       | 213           | SFR        | 16位數選n位右移                               |        |
|                | 140 | I前羽   指令<br>ACOS<br>ATAN<br>RAD<br>DEG<br>WSUM<br>WTOB<br>BTOM<br>UN<br>DIS<br>SWAP<br>SORT2<br>DSZR<br>DVIT<br>DSZR<br>DVIT<br>TEL<br>ABS<br>ZRN<br>PLSV<br>DRVI<br>DRVI<br>DRVI<br>DRVI<br>DRVA<br>TCMP<br>TZCP<br>TADD<br>TZCP<br>TADD<br>TCMP<br>TZCP<br>TADD<br>TSUB<br>HTOS<br>STOH<br>TSUB<br>HTOS<br>STOH<br>TSUB<br>HTOS<br>STOH<br>CRY<br>GBIN<br>CRY<br>GBIN<br>CRY<br>GBIN<br>CRY<br>GBIN<br>CRY<br>GBIN<br>CRY<br>GBIN<br>CRY<br>GBIN<br>CRY<br>GBIN<br>CRY<br>GBIN<br>CRY<br>GBIN<br>COMRD<br>COMRD<br>CRY<br>GBIN<br>COMRD<br>CRY<br>GBIN<br>COMRD<br>CRY<br>GBIN<br>COMRD<br>CRY<br>GBIN<br>COMRD<br>CRY<br>GBIN<br>COMRD<br>CRY<br>GBIN<br>COMRD<br>COMRD<br>CRC<br>COMRD<br>CRC<br>COMRD<br>CRY<br>CRC<br>COMRD<br>CRC<br>COMRD<br>CRY<br>CRC<br>COMRD<br>CRY<br>CRC<br>COMRD<br>CRY<br>CRC<br>COMRD<br>CRY<br>CRC<br>CRC<br>COMRD<br>CRY<br>CRC<br>CRC<br>COMRD<br>CRY<br>CRC<br>CRC<br>COMRD<br>CRY<br>CRC<br>CRC<br>CRC<br>CRC<br>CRC<br>CRC<br>CRC<br>CRC<br>CRC | 算出数据合计值                                            |    |          | 214           | SFL        | 16位数据n位左移                               |        |
|                | 141 | WTOB                                                                                                    | 字节单位的数据分离                                          |    |          | 224           | LD=        |                                         |        |
| 数              | 142 | BTOM                                                                                                    | 字节单元的数据结合                                          |    |          | 225           | LD>        |                                         |        |
| <b>昭</b><br>外  | 143 | UN                                                                                                    | 16位数据的4位结合                                         |    |          | 226           | LD<        |                                         |        |
| 理              | 144 | DIS                                                                                                    | 16位徽框的4位分离                                         |    |          | 228           | LD<>       |                                         |        |
|                | 147 | SWAP                                                                                                    | 高低字节互换                                             |    |          | 229           | LD<=       |                                         |        |
|                | 149 | SORT2                                                                                                    | 数据述序2                                              |    |          | 230           | LD>=       |                                         |        |
|                | 150 | DSZR                                                                                                    | 号DOG搜索的原点回归                                        | F  |          | 232           | AND=       |                                         |        |
|                | 151 | DVIT                                                                                                    | 中断定为                                               | F  | 船        | 233           | AND>       |                                         |        |
|                | 152 | TBL                                                                                                    | 表格设定定位                                             | F  | 出        | 234           | AND<       |                                         |        |
| 定              | 155 | ABS                                                                                                    | 读出ABS当前信                                           | F  | 较数       | 236           | AND<>      |                                         |        |
| 位              | 156 | ZRN                                                                                                    | 原点回归                                               | F  | 会        | 237           | AND-=      |                                         |        |
|                | 157 | PLSV                                                                                                    | 可变脉冲输出                                             |    |          | 238           | AND>=      |                                         |        |
|                | 158 | DRVI                                                                                                    | 相对定位                                               | F  |          | 240           | OR=        |                                         |        |
|                | 159 | DRVA                                                                                                    | 绝对定位                                               | F  |          | 241           | OR>        |                                         |        |
| -              | 160 | TCMP                                                                                                    | 时钟数据比较                                             |    | 1        | 242           | OR<        |                                         |        |
| 的钟             | 161 | TZCP                                                                                                    | 时钟数据区间比较                                           |    |          | 244           | OR<>       |                                         |        |
| 海              | 162 | TADD                                                                                                    | 时钟被据加法运算                                           |    |          | 245           | OR<=       |                                         |        |
| и              | 163 | TSUB                                                                                                    | 读法                                                 |    |          | 246           | OR>=       |                                         |        |
|                | 164 | HTOS                                                                                                    | 統化位動                                               |    |          | 256           | LIMIT      | 上下原限位控制                                 | F      |
| 时              | 165 | STON                                                                                                    | 的转化                                                |    |          | 257           | BAND       | 研究控制                                    | F      |
| 种<br>165       | TRD | Street Str                                                                                                    |                                                    | 数  | 258      | ZONE          | 反域控制       | F                                       |        |
| 訪              | 167 | TWP                                                                                                    | 12 Orteb                                           |    | 招表       | 259           | SCI        | 中化标                                     | E      |
| 160            | 169 | HOUR                                                                                                    | (19)))<br>(19)후                                    |    | 处        | 260           | DARIN      | 10/##LASCILSBIN                         | F      |
| -              | 170 | CRV                                                                                                    | 终于和处地                                              | F  | 瑶        | 261           | RINDA      | RIN-S10##IASCIES                        | F      |
| <b>外</b><br>37 | 171 | GRIN                                                                                                    | 修業調道自結場                                            | E  |          | 269           | ISCI 2     | 10/10/10/200119                         | E      |
| 设              | 176 | 0034                                                                                                    | 時間の問                                               | 5  |          | 278           | IVCK       | (1) (1) (1) (1) (1) (1) (1) (1) (1) (1) | c      |
| 省              | 177 | MP2A                                                                                                    | 安藤道馬                                               | F  | -        | 271           | IVDP       |                                         | E      |
| 打压             | 180 | EVTO                                                                                                    | In REPORT N                                        | E  | 部        | 272           | IVPD       | 2A EV 25 40 58 05 44 40                 | E      |
|                | 182 | COMPD                                                                                                    | 19 从HOM0/185                                       | 5  | 说        | 273           | IVAND      | 123 市场学校会社                              | E      |
| E              | 284 | DND                                                                                                    | TO PERSON AN                                       | e  | 新        | 274           | IVPWD      | ·····································   | e      |
| 他              | 195 | DUTY                                                                                                    | <u>「注烟机数</u><br>立中中时转曲                             | 5  | 倍        | 275           | IN DAY     | <u>演得当人文伏信的参照</u><br>演得型始友人会会           |        |
| 指公             | 100 | 0011                                                                                                    | (P主北町)(004)<br>(000)(2017)                         | 6  |          | 276           | ADODIN     | AND DISCHARTER A                        | -      |
|                | 100 | LICAACINI                                                                                                    | 日本にあたいま                                            | E  | 847 167  | 278           | DREM       | OCA40-BUEL                              | E      |
|                | 102 | RKA                                                                                                    | 附進打動を行為                                            |    | 传送3      | 279           | AUDEAA     | Dr M () SIGE                            | E      |
|                | 103 | BK.                                                                                                    | 影響曲的建注這個                                           |    | 高速       | 280           | HSCT       | 高速计数据表比较                                | E      |
| 327            | 193 | DKCMD-                                                                                                    | 90.105 55 (1)//94/25,105 99<br>90-105 (1) = LV 27  |    |          | 200           | LOADR      | 法山护田立任地方领                               | E      |
| -12            | 194 | BKCMP=                                                                                                    | 的(m)次=10-32                                        |    | 10.2     | 2001          | DUADR      | 版山作 除义件句仔细<br>(含味豆) 长田立林末右田             | r<br>r |
| 去              | 195 | BKCMP2                                                                                                    | 90.研みそれ我<br>95.研究とした5                              |    | 文件       | 202           | DAVER      | 风强马八扩展又件寄行级<br>42回季专用处理处理               | r<br>r |
| 处理             | 190 | BKCMP<                                                                                                    | 级据状<広報                                             | -  | 青存       | 292           | INITE.     | 1 展育行应的初始化                              | r      |
|                | 197 | BKCMP<>                                                                                                    | 数据决⇔远议                                             |    | ## 12    | 2.73          | LUGR       | 空水町2 歳代1755<br>にたったのたちからたち              | F      |
|                | 198 | BKUMP<=                                                                                                    | 数据决*=比较                                            |    |          | 205           | RWER       | 1 成义性特征器的影战 与人                          | P.     |
| _              | 199 | BKCMP>=                                                                                                    | (1) (1) (1) (2) (2) (2) (2) (2) (2) (2) (2) (2) (2 | -  | -        | 270           | INITER.    | 「成又件新存該的初始化                             | -      |
|                | 200 | SIR                                                                                                    | BIN**学行审判快                                         | -  | EV.      | 301           | FLORI      | 文件的制作情认                                 | F      |
|                | 201 | VAL                                                                                                    | 子行車·>BIN                                           | -  | -CF-     | 302           | FLDEL      | 又件的動脈化下下格式化                             | r      |
| -              | 202 | 54                                                                                                    | 子行車結實                                              | -  | ADP      | 302           | FLWR       | 与人或供                                    | F      |
| 子符             | 203 | LEN                                                                                                    | 包划子付审问 5 度<br>以 点 供 点 点 和 一 一 一                    | 7  | 短用<br>総合 | 204           | FLRD       | 奴法実出                                    | r.     |
| 串              | 204 | RIGHT                                                                                                    | 从子行串石制开始取出                                         | F  | 28.4     | 304           | FLCMD      | 为FX3U-CF-ADP的或作指示                       | F      |
| 短期             | 205 | LEET                                                                                                    | 从学行串左侧开始取出                                         | F  |          | 395           | FLSTRD     | FX3U-CF-ADP的状态演出                        | F      |
| तम्ब           | 206 | MIDR                                                                                                    | 从字符串中任意取出                                          | F  |          |               |            | -                                       |        |
|                | 207 | MIDW                                                                                                    | 字符串中的任意替换                                          | F  |          | in the second | Table West |                                         |        |
|                | 208 | INSTR                                                                                                    | 字符串的检索                                             | F  | F        | 表示指导个         | 東谷         |                                         |        |
|                | 209 | SMOV                                                                                                    | 字符串的传送                                             | F  | A        | 表示指令功         | 11前史展      |                                         |        |